## Indicazioni per partecipare all'Open Day 13/01/2022 – IC Via delle Alzavole

Si comunica che, per accedere all'Open Day, che si terrà su Google Meet, è necessario cliccare sul seguente link

https://meet.google.com/xhk-twnv-axc

O inserire il codice riunione:

xhk-twnv-axc

I genitori degli alunni frequentanti il nostro Istituto potranno accedere utilizzando l'account istituzionale del proprio figlio (<u>nome.cognome@istitutoalzavole.edu.it</u>).

Tutti gli altri dovranno accedere a Meet utilizzando l'indirizzo mail personale. Troveranno Meet tra le applicazioni Google.

Per partecipare occorrerà attendere la conferma da parte degli organizzatori.

Di seguito le istruzioni per l'accesso!

## **ISTRUZIONI PER I GENITORI CON ACCOUNT ISTITUZIONALE**

1 Aprire il motore di ricerca Google:

| → C (G)                                           |                                                              | * * (            |
|---------------------------------------------------|--------------------------------------------------------------|------------------|
| App 👖 La Repubblica it - H 🖸 BLANCO SUL NERO 🚊 Qu | ademoni   🗿 II Messaggero - Ho 🖪 Camilo Bortolato 🔕 WhatsApp |                  |
|                                                   |                                                              | Gmail Immagini 👯 |
|                                                   |                                                              |                  |
|                                                   | Google                                                       |                  |
|                                                   | Q. Cerca con Goode o dialta un URI                           |                  |
|                                                   | · ····································                       |                  |
|                                                   | ▲ <b>△ ⊟ △</b>                                               |                  |
|                                                   | nuvola.madia Google Drive Documenti G rmic83100g             |                  |
|                                                   |                                                              |                  |
|                                                   | G 🙂 +                                                        |                  |

2 In alto a destra, cliccare sui puntini, poi sull'icona di Meet

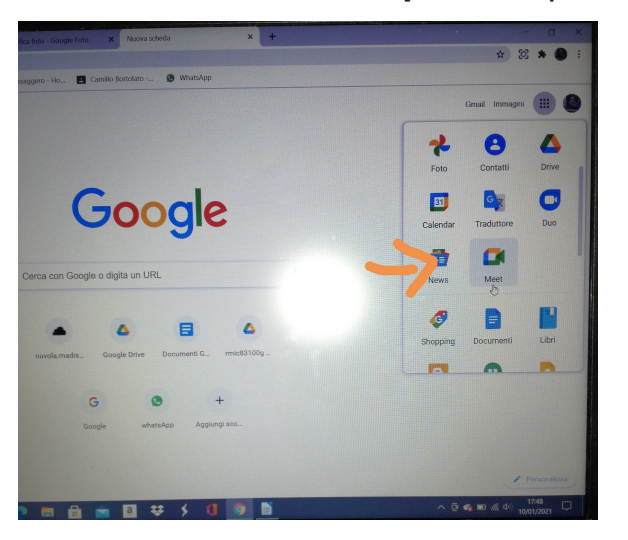

Si avvierà Meet

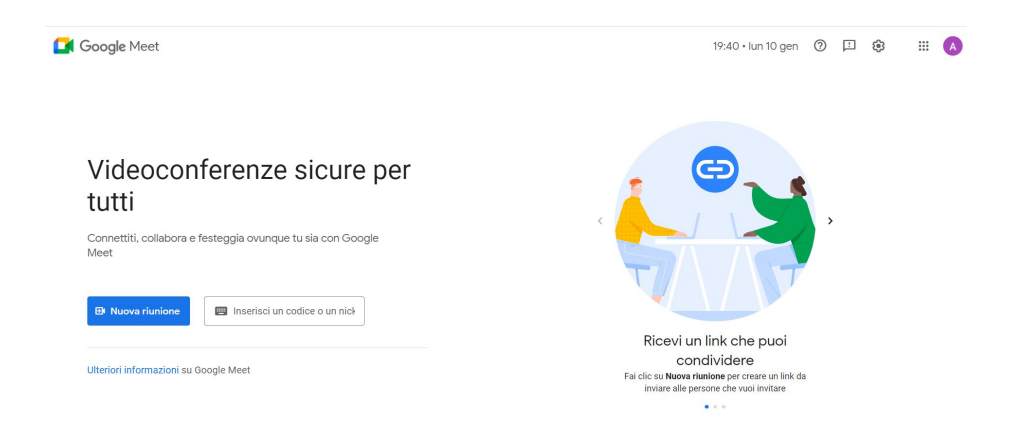

**3 Cliccare** sul pallino in alto a destra o su **Accedi** per inserire l'account istituzionale

Inserire nome utente <u>nome.cognome@istitutoalzavole.edu</u>,.it Inserire la propria password

4 Cliccare su Inserisci un codice e inserire il link o il codice
5 Fai clic su Chiedi di partecipare.

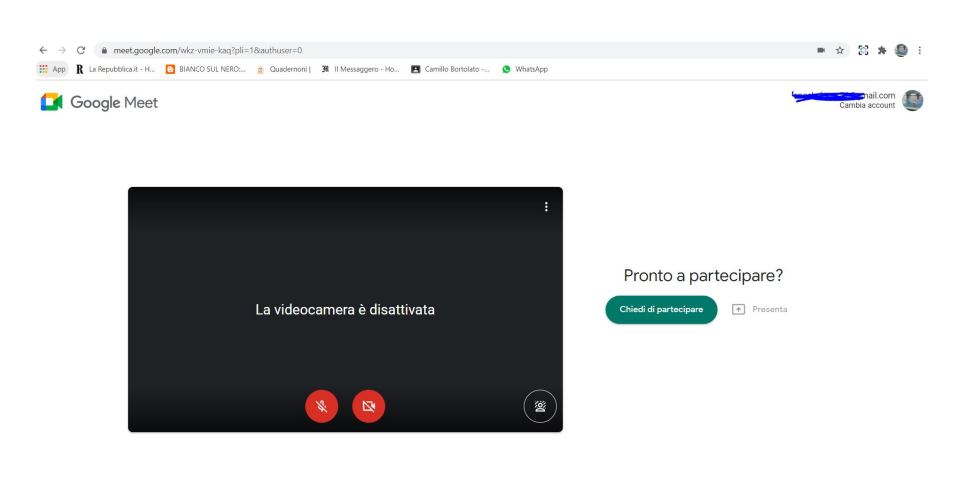

## INDICAZIONI PER GENITORI CON ACCOUNT PERSONALE

1 Digitare direttamente <u>https://meet.google</u> e Fare clic su Utilizza un codice riunione. Inserisci il codice e fai clic su Partecipa.

| Google Meet                                                         | 19:40 - lun 10 gen ⊘ 🗵 🤤 🏭 🚺                                                                                                    |
|---------------------------------------------------------------------|----------------------------------------------------------------------------------------------------|
| Videoconferenze sicure per<br>tutti                                 |                                                                                                    |
| Connetitit, collabora e festeggia ovunque tu sia con Google<br>Meet |                                                                                                    |
| Ulteriori informazioni su Google Meet                               | Ricevi un link che puoi<br>condividere<br>Fai clic su Nuvar fundione per create un link da<br>inviare alle persone che vuoi invitare |

## 2 Fai clic su Chiedi di partecipare.

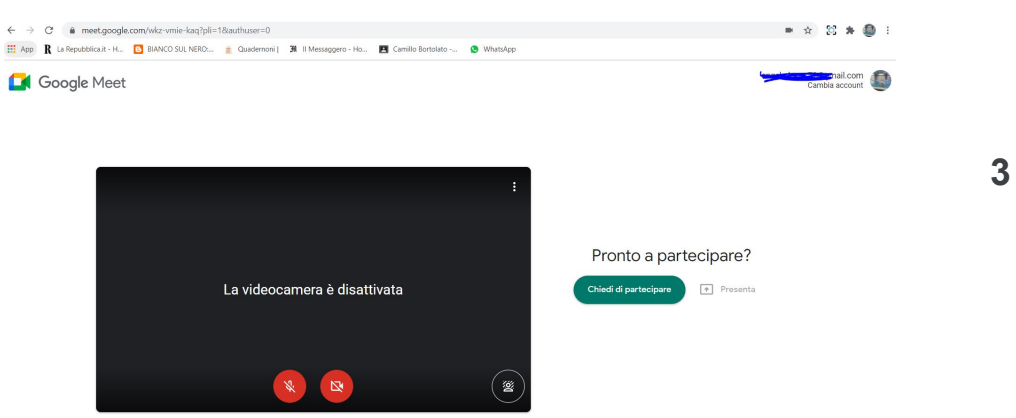

Quando l'organizzatore concederà l'accesso, si potrà entrare nella riunione.

Si ricorda che per accedere da un telefono cellulare o un tablet bisogna scaricare l'applicazione Google Meet da Play store.